## Ваш ассистентпровайдер:

Соколова Анна Андреевна

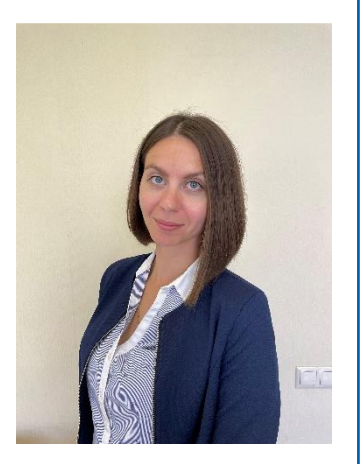

+7 969 032 032 2 kim@medprofedu.ru

125 371, г. Москва, Волоколамское шоссе, 91 Академия постдипломного образования ФГБУ ФНКЦ ФМБА РОССИИ КАФЕДРА ИННОВАЦИОННОГО МЕДИЦИНСКОГО МЕНЕДЖМЕНТА И ОБЩЕСТВЕННОГО ЗДРАВООХРАНЕНИЯ

## Инструкция для регистрации на портале дистанционного обучения и записи на курс

ЕСЛИ ВЫ БЫЛИ РАНЕЕ ЗАРЕГИСТРИРОВАНЫ НА НАШЕМ ПОРТАЛЕ:

Шаг 1. Перейдите по ссылке <u>http://sdo.medprofedu.ru</u> на образовательный портал АПО ФГБУ ФНКЦ ФМБА.

Шаг 2. Войдите в свою учетную запись (аккаунт).

В правом верхнем углу страницы нажмите на кнопку «Вход», затем на открывшейся странице укажите свои Логин и Пароль в соответствующих полях. После как Вы ввели все данные нажмите кнопку «Вход».

Шаг 3. Запишитесь на курс. После авторизации на портале Вам необходимо на главной странице из перечня представленных кафедр и курсов выбрать кафедру <u>Инновационного медицинского менеджмента и общественного</u> <u>здравоохранения.</u>

После нажатия на кафедру Вы увидите список из курсов, которые представлены на кафедре. Вам необходимо найти и нажать на курс «Коммуникативная компетентность среднего медицинского работника (72 часа)». Внизу информационной страницы курса Вы увидите кнопку «Записаться на курс», щелкните на нее.

После нажатия кнопки перед Вами откроется внутренняя страница курса с материалами и заданиями.

Теперь для доступа к материалам и заданиям курса с любого компьютера Вам необходимо зайти на портал, авторизоваться под своим Логином и Паролем, выбрать кафедру Инновационного медицинского менеджмента и общественного здравоохранения, затем нажать на курс <u>«Коммуникативная компетентность среднего медицинского работника (72 часа)»</u> и на открывшейся странице нажать «Войти в курс».

Если у вас появятся проблемы с регистрацией, свяжитесь с ассистентом- провайдером.